## 作業とスタッフの両面スケジュール

作業が忙しい時、誰か空いてるスタッフいないかな? でもみんな忙しそうなので、「今抱えてる仕事はどれくらいあるの?」って聞けないですよね。

また、ちゃんと平等に仕事が割り振られてるか、特定のスタッフに仕事が偏って不満がでないか、などいといろと心配です。 スタッフ別のスケジュール表があれば、助かるんだけど、そんなもん作成するヒマもないよ。 という嘆きも聞こえてきそうです。

注文表から、作業別スケジュール表と、スタッフ別スケジュール表を同時に作成するソフトのご紹介です。

## 【使用例】

サンタ運送株式会社は、横浜市中区、泉区、鶴見区の子供会から、プレゼントの配達業務を受注しました。 さあ忙しい時だけに、スタッフの割当てはどうしましょう、スタッフは足りてるのかしら? こんな時、簡単にスケジュール表が作成できれば助かりますね。

注文表から、作業別スケジュール表と、スタッフ別スケジュール表を同時に作成します。

### ・作業別スケジュール表 ·····・ 主に管理者用のスケジュール

受注した作業毎に作業期間と作業人数、およびその作業に割当てられているスタッフが表示されています。

| 201      | 1年12 | 月 📑 | 前月 | 翌月 人の道       | 加              | 人の削除                  |               |         | スタ      | ノフ別     | 表示             |                |                | 印刷             | 1              | P              | DF       | ]        | C        | 注文       | 管理       | 2        |
|----------|------|-----|----|--------------|----------------|-----------------------|---------------|---------|---------|---------|----------------|----------------|----------------|----------------|----------------|----------------|----------|----------|----------|----------|----------|----------|
| 注文<br>番号 | 作    | 業名称 | 略号 | ・ 作業場所・住所    |                | 特記事項                  | <u>旧</u><br>木 | 2日<br>金 | 3日<br>土 | 48<br>8 | 5日<br>月        | 6日<br>火        | 7日<br>水        | 8日<br>木        | 9日<br>金        | 10日<br>土       | 11日<br>日 | 12日<br>月 | 13日<br>火 | 14日<br>水 | 15日<br>木 | 16日<br>金 |
| A0001    | プレゼン | ト配布 | 中  | 横浜市中区全域の子供達  | 76             |                       | 50            |         | ٢       | サ2      | <b>サ</b> 2     | サ2             |                |                |                |                |          |          |          |          |          |          |
|          |      |     |    |              | 1合?            | 、ワン(リン)<br>3号 4号)・    | ァム<br>で       | -       | K       | サ3      | <del>サ</del> 3 | <del>サ</del> 3 |                |                |                |                |          |          |          |          |          |          |
|          | -    |     | ÷2 |              | $\frac{1}{12}$ | 4から12/6ま <sup>-</sup> | с.<br>г г     | ьΪ      | L       | サ4      | サ4             | サ4             |                |                | 8              |                |          |          |          | 1        |          | 12 I     |
| A0002    | プレゼン | 卜配布 | 泉  | 横浜市泉区全域の子供達  |                | ☆の子供達                 | 、の西           | 2 🗍     |         |         | サ1             | サ1             | サ1             | サ1             | サ1             |                |          |          |          |          |          |          |
|          |      |     |    |              | 送 <i>4</i>     | F 坐                   |               |         |         | 1       | <del>サ</del> 5 | <del>サ</del> 5 | <del>サ</del> 5 | <del>サ</del> 5 | <del>サ</del> 5 |                |          |          |          |          |          |          |
|          |      |     |    |              |                |                       |               |         |         |         | 71             | 71             | 71             | 71             | 71             |                |          |          |          |          |          |          |
| A0003    | プレゼン | ト配布 | 色  | 横浜市鶴見区全域の子供達 |                |                       | 8 - 6         | 1       |         |         |                |                | 廿2             | <del>サ</del> 2 | 廿2             | サ2             |          |          |          | 1        |          |          |
|          | 1    |     |    |              | 1              |                       |               | 1       |         |         |                |                | <del>サ</del> 3 | <del>サ</del> 3 | <del>サ</del> 3 | <del>サ</del> 3 |          | 1 1      |          |          |          |          |
|          | l.   |     |    |              |                |                       |               | - I     |         | 1       |                |                | サ4             | サ4             | サ4             | サ4             |          |          |          |          |          |          |
|          |      |     |    | 1            |                |                       |               |         |         |         |                |                |                |                |                |                |          |          |          |          | 1        |          |

## ·スタッフ別スケジュール表·····主にスタッフ配布用

スタッフ毎に割当てられた作業と、日程が表示されています。

|    | 2011 | 年              | 12月 🗧 | 前月  | 翌月      | 行 | の追 | 加  | Ê  | の削 | 除  |    |    | E  | 同制 |     | PDF |     |         | 制じる |     | 勤怠  |
|----|------|----------------|-------|-----|---------|---|----|----|----|----|----|----|----|----|----|-----|-----|-----|---------|-----|-----|-----|
| 2  | マッフ  | 略号             | 部署 1  | 部署2 | 氏名      |   | 1日 | 2日 | 3日 | 48 | 5日 | 6日 | 7日 | 8日 | 9日 | 10日 | 11日 | 12日 | 13日     | 14日 | 15日 | 16日 |
|    | 番号   |                |       |     | 1-2-01  |   | 木  | 金  | ±  | Η  | 月  | 火  | 水  | 木  | 金  | 土   | В   | 月   | 火       | 水   | 木   | 金   |
| 00 | )001 | サ1             | 親方    |     | サンタ1号   |   |    |    |    |    | 泉  | 泉  | 泉  | 泉  | 泉  |     |     |     |         |     |     |     |
| 00 | 002  | サ2             |       | 8   | サンタ2号   |   |    |    |    | 中  | 中  | 中  | 鶴  | 鶴  | 鶴  | 鶴   |     |     |         |     |     | 2   |
| 00 | 0003 | <del>サ</del> 3 |       |     | サンタ3号   |   |    |    |    | 中  | 中  | 中  | 鶴  | 鶴  | 鶴  | 鶴   |     |     |         |     |     |     |
| 00 | )004 | サ4             |       |     | サンタ4号   |   |    |    |    | 中  | 中  | 中  | 鶴  | 鶴  | 鹤  | 鹤   |     | 1   |         |     |     |     |
| 00 | 005  | <del>サ</del> 5 |       |     | サンタ5号   |   |    |    |    |    | 泉  | 泉  | 泉  | 泉  | 泉  |     |     |     | -       |     |     |     |
| 00 | 0006 | 71             | アルバイト | ê î | アルバイト1号 |   |    |    |    | 2  | 泉  | 泉  | 泉  | 泉  | 泉  |     |     | 2 1 | ( )<br> |     |     | 2   |

# 【**使い方】** 0. はじめに

準備作業として、配送スタッフを登録しておくことが必要です。 サンタ運送株式会社のスタッフ紹介

| 田田    | - 部署1 | 部署2    | 略是                     | F名      |       |
|-------|-------|--------|------------------------|---------|-------|
| 00001 | 親方    | DF/B C | <del>-01</del> 5<br>サ1 | サンタ1号   | 11771 |
| 00002 |       | S      | <del>サ</del> 2         | サンタ2号   |       |
| 00003 |       | ÷.     | <del>サ</del> 3         | サンタ3号   |       |
| 00004 |       |        | サ4                     | サンタ4号   |       |
| 00005 |       | ]      | <del>サ</del> 5         | サンタ5号   |       |
| 00006 | アルバイト |        | 71                     | アルバイト1号 |       |

1. 注文 ・受注すると注文表に入力します。

| 👔 注文管理             |                                           |                                |           |
|--------------------|-------------------------------------------|--------------------------------|-----------|
| 注文管理               | 一覧詳細の「前へ」次への新規の                           | 戻る                             | <u>~</u>  |
| 注文番号<br>顧客番号       | A0001<br>000001 顧客一覧                      | スケジュール表への                      | 登録済み 作業登録 |
| 受注状记作業開始日          | <sup>1992</sup><br>2011年12月04日 入7例: 人数を入力 | 名称フリガナ ヨコハマシ・ナカ<br>タな 横浜市・中区子・ | クコドモカイ    |
| 作業終了日人数            | 2011年12月06日                               | 住所ビル名                          |           |
| 大江亚都<br>略称<br>作業名称 | 中<br>プレゼント配布                              | 顧客電話<br>顧客携帯                   |           |
| 作業場所・住所<br>特記事項    |                                           | 顧客FAX                          |           |
|                    |                                           |                                |           |
|                    |                                           |                                |           |
|                    |                                           |                                |           |
| 100 🗖 🖬 199% 🔹     |                                           |                                |           |

## 今回受注した内容

| -  | 注文管理  |     |       |        |             |                 |         |       |    |      |              |            |     |
|----|-------|-----|-------|--------|-------------|-----------------|---------|-------|----|------|--------------|------------|-----|
|    | 注文管   | う理  |       | 一覧     | 詳細          | <mark>次へ</mark> | 新規      | 戻る    |    |      |              |            | ^   |
|    | 注文番号  | 状況  | 表登録   | 顧客番号   | 作業開始日       | 作業終了日           | 作業名称    | 略称    | 人数 | 受注金額 | 顧客DB::名称フリガナ | 顧客DB::名称   |     |
| •  | A0001 | 確定  | 済み    | 000001 | 2011年12月04日 | 2011年12月06日     | ブレゼント配布 | 中     | 3  |      | ヨコハマシ・ナカクコド  | 横浜市·中区子供会  |     |
|    | A0002 | 確定  | 済み    | 000002 | 2011年12月05日 | 2011年12月09日     | プレゼント配布 | 泉     | 3  |      | ヨコハマシ・イズミクコド | 横浜市·泉区子供会  |     |
|    | A0003 | 確定  | 済み    | 000003 | 2011年12月07日 | 2011年12月10日     | ブレゼント配布 | 崔島    | 3  |      | ヨコハマシ・ツルミクコド | 横浜市·鶴見区子供会 |     |
|    |       |     |       |        |             |                 |         |       |    |      |              |            |     |
|    |       |     | a cur | ~      |             |                 |         | - 11/ |    |      |              |            | ~   |
| 10 |       | ちって | - <   |        |             | ш               |         |       |    |      |              |            | > / |

## 2. スケジュール展開

注文表入力後、作業登録ボタンで、スケジュール表が作成されます。

作業別スケジュール

| -  | 作業       | 別スケジュール     |           |          |       |      |         |         |         |             |             |             |         |             |         |                  |           |          |          |          | -        |          | ×  |
|----|----------|-------------|-----------|----------|-------|------|---------|---------|---------|-------------|-------------|-------------|---------|-------------|---------|------------------|-----------|----------|----------|----------|----------|----------|----|
|    | 201      | 1年12月 [     | 前月        | 翌月       | 人の追加  | 人の削除 |         | Ĺ       | スター     | ノフ別         | 表示          |             |         | ED局         | ]       | P                | DF        | ]        | C        | 注文       | 管理       | ×        | \$ |
|    | 注文<br>番号 | 作業名称        | F 665     | 虜 作業場所   | 所・住所  | 特記事項 | 1日<br>木 | 2日<br>金 | 38<br>1 | 10          | 5日<br>月     | 6日<br>火     | 7日<br>水 | 8日<br>木     | 9日<br>金 | 10 <u>6</u><br>± | 118       | 12日<br>月 | 13日<br>火 | 14日<br>水 | 15日<br>木 | 16日<br>金 | 1  |
|    | A0001    | プレゼント配布     | <u></u> Ф | 横浜市中区全域( | の子供達  |      |         | [       |         | ☆<br>☆<br>☆ | ☆<br>☆<br>☆ | ☆<br>☆<br>☆ |         |             | 作乽      | 業の<br>☆て         | 有る<br>『表え | 日を示      |          |          |          |          |    |
|    | A0002    | ブレゼント配布     | 泉         | 横浜市泉区全域( | の子供達  |      |         |         |         |             | * *         | ★<br>☆      | ☆<br>☆  | ☆<br>☆      | *       |                  |           |          | ]        |          |          |          |    |
|    | A0003    | プレゼント配布     | 会         | 横浜市鶴見区全地 | 蔵の子供達 |      |         |         |         |             |             |             | * *     | ☆<br>☆<br>☆ |         | *                |           | /        |          |          |          |          | -  |
| 10 |          | -<br>1557 🗸 | <         |          |       |      |         |         |         | 1           |             |             |         |             |         | 1                |           |          |          |          |          | >        |    |

## スタッフ別スケジュール

| 2011       | 別ス?<br>年       | <b>ガジュール</b><br>12月 <mark>-</mark> | 前月  | 翌月      | 行( | の<br>迫  | 加       | 作       | 可削 | 除       |         |         | Ē       | 洞       | 1        | PDF      |          | 1        | 期 <mark>じる</mark> |          | 勤怠       | 記号       | 有例       | x:0      | _  <br>午 | 回じ       |
|------------|----------------|------------------------------------|-----|---------|----|---------|---------|---------|----|---------|---------|---------|---------|---------|----------|----------|----------|----------|-------------------|----------|----------|----------|----------|----------|----------|----------|
| スタッフ<br>番号 | 略号             | 部署 1                               | 部署2 | 氏名      |    | 1日<br>木 | 2日<br>金 | 3日<br>土 | 48 | 5日<br>月 | 6日<br>火 | 7日<br>水 | 8日<br>木 | 9日<br>金 | 10日<br>土 | 11日<br>日 | 12日<br>月 | 13日<br>火 | 14日<br>水          | 15日<br>木 | 16日<br>金 | 17日<br>土 | 18日<br>日 | 19日<br>月 | 20日<br>火 | 21日<br>水 |
| 00001      | <del>サ</del> 1 | 親方                                 |     | サンタ1号   |    |         |         |         |    |         |         |         |         |         |          |          |          |          |                   |          |          |          |          |          |          |          |
| 00002      | サ2             |                                    | 8 8 | サンタ2号   |    | - 50    |         |         |    | 0 0     |         |         | S       | 2 2     |          |          |          | 5 Q      |                   |          | 8 1      | 1        |          | -        | -        | -        |
| 00003      | <del>サ</del> 3 |                                    |     | サンタ3号   |    | - î     |         |         | ま  | ご作      | 業は      | . 1     | 可も      | 割り      | 当1       | こつ       | てし       | ヽま・      | せん                | ,        | _        |          |          |          |          |          |
| 00004      | サ4             |                                    |     | サンタ4号   |    | -       |         |         |    |         |         |         |         | 2 8     |          |          |          |          |                   |          |          | ļ I      |          |          |          |          |
| 00005      | <del>サ</del> 5 |                                    |     | サンタ5号   |    |         |         |         |    |         |         |         |         |         |          |          |          |          |                   |          |          |          |          |          |          |          |
| 00006      | 71             | アルバイト                              |     | アルバイト1号 | 1  | - 53    |         |         |    | 0       |         |         | 5. T    | 8 - P   |          |          |          | <u> </u> |                   |          | 5 - 3    | 1        |          |          |          | _        |

6. 作業の割当て
 作業別スケジュール表から、スタッフを割当てる。

作業別スケジュール表

| 🔓 作業     | 別スケジュール    |         |              |      |               |         |         |                |    |                |         |          |         |          |          |          |           |          | _        |            |
|----------|------------|---------|--------------|------|---------------|---------|---------|----------------|----|----------------|---------|----------|---------|----------|----------|----------|-----------|----------|----------|------------|
| 201      | 1年12月 前月   |         | 翌月 人の追加      | 人の削除 |               |         | スタ      | ッフ別            | 表示 |                |         | ED局      | IJ      | P        | DF       | ]        | [         | 注文       | 管理       | ×=         |
| 注文<br>番号 | 作業名称       | 略号      | 作業場所・住所      | 特記事項 | <u>旧</u><br>木 | 2日<br>金 | 3日<br>土 | 48             | 归月 | 纪火             | 7日<br>水 | 88       | 9日<br>金 | 10日<br>土 | 11日<br>日 | 12日<br>月 | 13日<br>火  | 14日<br>水 | 15日<br>木 | 16日 1<br>金 |
| ► A0001  | プレゼント配布    | <b></b> | 横浜市中区全域の子供達  |      |               |         | 7       | <del>벗</del> 2 | 번2 |                | 0007    | 177      | ☆       | の<br>E   | 127      | マタ       | ッフ        | を害       | ∣当□      | てる         |
| 40002    | ブレゼント配布    | A       | 横浜市白ワ合成の子供法  |      |               |         |         | *              | *  | サ2<br>サ3       | 0000    | )2<br>)3 | ス       | タッ       | , フ-     | -覧       | がブ        | ルタ       | (ウ)      | ンメ         |
| HUUUZ    |            | 772     | 「海茶市家区主体の丁法国 |      |               |         |         |                | *  | サ4<br>サ5<br>ア1 |         | )4<br>)5 | 7       |          | -(こう     | 長示       | され        | ,、逞      | ᠍択し      | ノま         |
| A0003    | プレゼント配布    | 鶴       | 横浜市鶴見区全域の子供達 |      |               |         |         |                | *  | *              | *       | *        | *       | *        |          |          | · · · · · |          | -        |            |
|          |            |         |              |      |               |         |         |                |    |                | ☆<br>☆  | ★<br>☆   | *       | *        |          |          |           |          |          |            |
|          |            |         |              |      |               |         |         |                |    |                |         |          |         |          |          |          |           |          |          |            |
| 100      | 🗖 Jədz 🗸 🖌 |         |              | Ш    |               |         |         |                |    |                |         | 1        |         |          |          |          |           |          |          |            |
|          |            |         |              |      |               |         |         |                |    |                |         |          |         |          |          |          |           |          |          |            |
| スタ       | ッフ別スケジュール  | 表       |              |      |               | -       |         |                |    |                |         |          |         |          |          |          |           |          |          |            |
| 🔓 ८५७    | フ別スケジュール   |         |              |      |               |         |         |                |    |                |         |          |         |          |          |          |           | -        |          | X          |

|                |                                                | B0 / 1                                               | 笠月                                                                                | 行の通                                                                                                    | 助                                                                                                    | ŕ                                                                                                    | うの削                                                                                                    | 除                                                         |                                                                                                    |                                                                                                    | E                                                                                                    | 唰                                                                                                    |                                                                                    | PDF                                                                                                    |                                                                                                    |                                                                                                    | 閉じる                                                                                                    |                                                                                                    | 勤怠                                                                                                    | 記号                                                                                                    | 有你                                                                                                    | k:O                                                                                                 | 午                                                                                                    | 前半                                                                                                    |
|----------------|------------------------------------------------|------------------------------------------------------|-----------------------------------------------------------------------------------|----------------------------------------------------------------------------------------------------|----------------------------------------------------------------------------------------------------|----------------------------------------------------------------------------------------------------|----------------------------------------------------------------------------------------------------|-----------------------------------------------------------|----------------------------------------------------------------------------------------------------|----------------------------------------------------------------------------------------------------|----------------------------------------------------------------------------------------------------|----------------------------------------------------------------------------------------------------|------------------------------------------------------------------------------------|----------------------------------------------------------------------------------------------------|----------------------------------------------------------------------------------------------------|----------------------------------------------------------------------------------------------------|----------------------------------------------------------------------------------------------------|----------------------------------------------------------------------------------------------------|----------------------------------------------------------------------------------------------------|----------------------------------------------------------------------------------------------------|----------------------------------------------------------------------------------------------------|----------------------------------------------------------------------------------------------------|----------------------------------------------------------------------------------------------------|----------------------------------------------------------------------------------------------------|
| 略号             | 部署1                                            | 部署2                                                  | 氏名                                                                                | <u>旧</u><br>木                                                                                                    | 2日<br>金                                                                                                    | 3日<br>土                                                                                                    | 4日<br>日                                                                                                    | 5日<br>月                                                   | 6日<br>火                                                                                                    | 7日<br>水                                                                                                    | 8日<br>木                                                                                                    | 9日<br>金                                                                                                    | 10日<br>土                                                                           | 11日<br>日                                                                                                    | 12日<br>月                                                                                                    | 13日<br>火                                                                                                    | 14日<br>水                                                                                                    | 15日<br>木                                                                                                    | 16日<br>金                                                                                                    | 17日<br>土                                                                                                    | 18日<br>日                                                                                                    | 19日<br>月                                                                                            | 20日<br>火                                                                                                    | 21日<br>水                                                                                                    |
| <del>廿</del> 1 | 親方                                             |                                                      | サンタ1号                                                                             |                                                                                                    |                                                                                                    |                                                                                                    |                                                                                                    |                                                           |                                                                                                    |                                                                                                    |                                                                                                    |                                                                                                    |                                                                                    |                                                                                                    | -                                                                                                    |                                                                                                    |                                                                                                    |                                                                                                    |                                                                                                    |                                                                                                    | -                                                                                                    |                                                                                                    | -                                                                                                    |                                                                                                    |
| サ2             |                                                |                                                      | サンタ2号                                                                             |                                                                                                    |                                                                                                    | (                                                                                                    | 中                                                                                                    | 中                                                         | )害                                                                                                    | 判当                                                                                                    | てら                                                                                                    | nt                                                                                                    | こ作                                                                                 | 業が                                                                                                    | 「表え                                                                                                    | うえ                                                                                                    | れま                                                                                                    | ます                                                                                                    |                                                                                                    | 1                                                                                                    |                                                                                                    |                                                                                                    |                                                                                                    |                                                                                                    |
| <del>サ</del> 3 |                                                |                                                      | サンタ3号                                                                             |                                                                                                    |                                                                                                    |                                                                                                    |                                                                                                    |                                                           |                                                                                                    |                                                                                                    |                                                                                                    |                                                                                                    |                                                                                    |                                                                                                    |                                                                                                    |                                                                                                    |                                                                                                    |                                                                                                    |                                                                                                    |                                                                                                    |                                                                                                    |                                                                                                    |                                                                                                    |                                                                                                    |
| サ4             |                                                |                                                      | サンタ4号                                                                             |                                                                                                    |                                                                                                    |                                                                                                    |                                                                                                    |                                                           |                                                                                                    |                                                                                                    |                                                                                                    | -                                                                                                    |                                                                                    |                                                                                                    |                                                                                                    |                                                                                                    |                                                                                                    |                                                                                                    |                                                                                                    |                                                                                                    |                                                                                                    |                                                                                                    |                                                                                                    |                                                                                                    |
| サ5             |                                                |                                                      | サンタ5号                                                                             |                                                                                                    |                                                                                                    |                                                                                                    | с э                                                                                                    |                                                           | P                                                                                                    |                                                                                                    | (°)                                                                                                    | · · · · ·                                                                                                    |                                                                                    |                                                                                                    | ÷                                                                                                    |                                                                                                    | - P                                                                                                    |                                                                                                    | ( ) ( )                                                                                                    | 9                                                                                                    |                                                                                                    |                                                                                                    | Q                                                                                                    |                                                                                                    |
| 71             | アルバイト                                          |                                                      | アルバイト1号                                                                           |                                                                                                    |                                                                                                    |                                                                                                    |                                                                                                    |                                                           |                                                                                                    |                                                                                                    | -                                                                                                    |                                                                                                    |                                                                                    |                                                                                                    |                                                                                                    |                                                                                                    |                                                                                                    |                                                                                                    | 1                                                                                                    | î î                                                                                                    |                                                                                                    |                                                                                                    |                                                                                                    |                                                                                                    |
|                |                                                |                                                      |                                                                                   |                                                                                                    |                                                                                                    |                                                                                                    |                                                                                                    |                                                           |                                                                                                    |                                                                                                    |                                                                                                    |                                                                                                    |                                                                                    |                                                                                                    |                                                                                                    |                                                                                                    |                                                                                                    |                                                                                                    |                                                                                                    |                                                                                                    |                                                                                                    |                                                                                                    |                                                                                                    |                                                                                                    |
|                | <sup>11</sup> サ1<br>サ2<br>サ3<br>サ4<br>サ5<br>ア1 | 時で 回泊 1<br>サ1 親方<br>サ2<br>サ3<br>サ4<br>サ5<br>ア1 アルバイト | 中容 回泊 1 回泊 2<br>サ1 親方<br>サ2 1 1<br>サ3 1 1<br>サ3 1 1<br>サ4 1 1<br>サ5 1<br>ア1 アルバイト | 時間         印音         氏右           サ1         親方         サンタ1号           サ2         サンタ3号           サ3         サンタ3号           サ4         サンタ5号           サ5         サンタ5号           ア1         アルバイト | 時間     印音 /     印音 /     1       サ1     親方     サンタ1号       サ2     サンタ2号       サ3     サンタ3号       サ4     サンタ5号       ア1     アルバイト | 時間     印音     1     1     1     1     1     1     1     1     1     1     1     1     1     1     1     1     1     1     1     1     1     1     1     1     1     1     1     1     1     1     1     1     1     1     1     1     1     1     1     1     1     1     1     1     1     1     1     1     1     1     1     1     1     1     1     1     1     1     1     1     1     1     1     1     1     1     1     1     1     1     1     1     1     1     1     1     1     1     1     1     1     1     1     1     1     1     1     1     1     1     1     1     1     1     1     1     1     1     1     1     1     1     1     1     1     1     1     1     1     1     1     1     1     1     1     1     1     1     1     1     1     1     1     1     1     1     1     1     1     1     1 <th1< th="">     1     <th1<< td=""><td>時間     印音     印音     氏石     木     金     土       サ1     親方     サンタ1号          サ2      サンタ2号          サ3      サンタ3号         サ4      サンタ5号         サ5           ア1     アルバイト     アルバイト1号</td><td>時間     印音     印音     氏石     末     金     土     日       サ1&lt;</td>     親方     サンタ1号             サ2      サンタ2号             サ3      サンタ3号             サ4      サンタ5号            サ5             ア1     アルバイト     アルバイト1号</th1<<></th1<> | 時間     印音     印音     氏石     木     金     土       サ1     親方     サンタ1号          サ2      サンタ2号          サ3      サンタ3号         サ4      サンタ5号         サ5           ア1     アルバイト     アルバイト1号 | 時間     印音     印音     氏石     末     金     土     日       サ1< | 時間     印音 /     印音 /     八石     末     金     土     日       サ1     親方     サンタ1号             サ2     サンタ2号     サンタ3号             サ3     サンタ3号              サ3     サンタ3号             サ5     サンタ5号            ア1     アルバイト     アルバイト1号 | 時間     印音 /     印音 /     八山     末     金     土     日     月     火       サ1     親方     サンタ1号                                                                                                    < | 時間     印音 /     印音 /     八白     木     金     土     日     月     火     水       サ1     親方     サンタ1号                                                                                                    < | 時間     印音 /     印音 /     八石     木     金     土     日     月     火     水     木       サ1     親方     サンタ1号       中     中     中     割当 てら       サ2     サンタ3号      サンタ3号        1     1       サ3     サンタ3号           1       サ4     サンタ5号              サ5     サンダ5号              ア1     アルバイト     アルバイト1号 | 時間     印音/2     八石     末     金     土     日     月     火     水     末     金       サ1< | 時間     印音 /     印音 /     八山     末     金     土     日     月     火     水     末     金     土       サ1     親方     サンタ1号     中     中     中     割当てられた作       サ2     サンタ3号     サンタ3号     -     -     -       サ3     サンタ3号     -     -     -     -       サ4     サンタ5号     -     -     -     -       サ5     サンダ5号     -     -     -     -       ア1     アルバイト     アルバイト1号     -     -     - | 時間     印音     八口     木     金     土     日     月     火     水     木     金     土     日       サ1     親方     サンタ1号     中     中     中     割当てられた作業が       サ2     サンタ3号     サンタ3号     ・     ・     ・     ・     ・       サ3     サンタ3号     ・     ・     ・     ・     ・     ・     ・       サ4     サンタ5号     ・     ・     ・     ・     ・     ・     ・       サ5     ・     ・     アルバイト1号     ・     ・     ・     ・     ・ | 地容     印音 /     印音 /     八石     木     金     土     日     月     火     水     木     金     土     日     月       サ1< | 時間     印音/2     八石     末 金 土 日 月 火 水 末 金 土 日 月 火       サ1 親方     サンタ1号     中中     割当てられた作業が表示さ       サ2     サンタ3号     中中     割当てられた作業が表示さ       サ3     サンタ3号     1     1       サ4     サンタ5号     1     1       サ5     ワルバイト1号     1     1     1 | 地方     印石     水     金     土     日     月     火     水     木     金     土     日     月     火     水     木     金     土     日     月     火     水     木     金     土     日     月     火     水     木     金     土     日     月     火     水       サ1< | 地容     印音 /     印音 /     八石     木     金     土     日     月     火     水     木       サ1     親方     サンタ1号     ・     ・     ・     ・     ・     ・     ・     ・     ・     ・     ・     ・     ・     ・     ・     ・     ・     ・     ・     ・     ・     ・     ・     ・     ・     ・     ・     ・     ・     ・     ・     ・     ・     ・     ・     ・     ・     ・     ・     ・     ・     ・     ・     ・     ・     ・     ・     ・     ・     ・     ・     ・     ・     ・     ・     ・     ・     ・     ・     ・     ・     ・     ・     ・     ・     ・     ・     ・     ・     ・     ・     ・     ・     ・     ・     ・     ・     ・     ・     ・     ・     ・     ・     ・     ・     ・     ・     ・     ・     ・     ・     ・     ・     ・     ・     ・     ・     ・     ・     ・     ・     ・     ・     ・     ・     ・     ・     ・     ・     ・     ・     ・     ・     ・     ・     ・     ・     ・     ・ </td <td>時間     印音2     八石     木     金     土     日     月     火     水     木     金     土     日     月     火     水     木     金       サ1&lt;</td> 親方     サンタ1号     サンタ2号     中     中     割当てられた作業が表示されます       サ3     サンタ3号     サンタ3号     ロ     ロ     ロ     ロ     ロ     ロ       サ4     サンタ5号     ロ     ロ     ロ     ロ     ロ     ロ     ロ     ロ       サ5     サンダ5号     ロ     ロ     ロ     ロ     ロ     ロ     ロ     ロ       ア1     アルバイト     アルバイト1号     ロ     ロ     ロ     ロ     ロ     ロ     ロ | 時間     印音2     八石     木     金     土     日     月     火     水     木     金     土     日     月     火     水     木     金       サ1< | 時間     印音/2     八石     末 金 土     日     月     火     水     末 金 土     日     月     火     水     末 金 土     日     月     火     水     末 金 土       サ1< | 時間     回酒     回酒     八石     木     金     土     日     月     火     水     木     金     土     日       サ1< | 時間     回音1     回音2     氏石     末     金     土     日     月     火     水     末     金     土     日     月     火     水     末     金     土     日     月       サ1< | 時間     00省1     00省2     11     1     1     1     1     1     1     1     1     1     1     1     1     1     1     1     1     1     1     1     1     1     1     1     1     1     1     1     1     1     1     1     1     1     1     1     1     1     1     1     1     1     1     1     1     1     1     1     1     1     1     1     1     1     1     1     1     1     1     1     1     1     1     1     1     1     1     1     1     1     1     1     1     1     1     1     1     1     1     1     1     1     1     1     1     1     1     1     1     1     1     1     1     1     1     1     1     1     1     1     1     1     1     1     1     1     1     1     1     1     1     1     1     1     1     1     1     1     1     1     1     1     1     1     1     1     1     1     1     1     1     1 |

スタッフ別スケジュール表から、作業を割当てる。

作業別スケジュール

| -  | 作業       | 別スケジュール    |    |              |      |    |         |         |                |         |         |         |         |         |          |          |          |          |                 | -        |          | ×  |
|----|----------|------------|----|--------------|------|----|---------|---------|----------------|---------|---------|---------|---------|---------|----------|----------|----------|----------|-----------------|----------|----------|----|
| Γ  | 201      | 1年12月 🔁    | 前月 | 翌月 人の追加      | 人の削除 |    |         | スタッ     | フ別             | 表示      |         |         | 印局      | 1       | P        | DF       | ]        | 0        | 注文 <sup>;</sup> | 管理       | ×        | 1  |
|    | 注文<br>番号 | 作業名称       | 略号 | 作業場所・住所      | 特記事項 | 旧木 | 2日<br>金 | 3日<br>土 | 4日             | 5日<br>月 | 6日<br>火 | 7日<br>水 | 8日<br>木 | 9日<br>金 | 10日<br>土 | 11日<br>日 | 12日<br>月 | 13日<br>火 | 14日<br>水        | 15日<br>木 | 16日<br>金 | 1  |
|    | A0001    | ブレゼント配布    | 中  | 横浜市中区全域の子供達  |      |    |         |         | サ2             | サ2      | サ2      | 4       | 21 217  |         | to t     | - 7      | <b>h</b> | 4        | *               | =+       | 40       |    |
|    |          |            | 1  |              |      | 1  |         |         | <del>サ</del> 3 | *       | *       |         | 刊ヨ      | CE      | 5711     | 2~       | 99       | 1        | い衣              | 不ら       | γL       |    |
|    |          |            |    |              |      |    |         |         | *              | *       | *       | - 2     | F 9     |         |          | _        |          |          |                 |          |          |    |
|    | A0002    | フレゼント配布    | 泉  | 横浜市泉区全域の子供達  |      | 1  |         |         | 1              | *       | *       | *       | ×       | *       |          |          | 1        |          |                 |          |          |    |
|    |          |            |    |              |      |    |         |         |                | *       | *       | *       | *       | *       |          |          |          | 1        |                 |          |          |    |
|    |          |            | 0  |              |      |    |         |         |                | *       | *       | *       | *       | *       |          |          | 2        |          |                 |          |          |    |
|    | A0003    | ブレゼント配布    | 色  | 横浜市鶴見区全域の子供達 |      |    |         |         |                |         |         | *       | *       | *       | *        |          |          |          |                 |          |          |    |
|    |          |            | 14 |              |      | 1  |         |         | 2              |         |         | *       | *       | *       | *        |          | 9        | 1        | 1               |          |          | T. |
|    |          |            |    |              |      |    |         |         |                | 1       |         | *       | *       | *       | *        |          |          |          |                 |          |          |    |
|    |          |            |    | io           |      |    |         |         |                |         |         |         |         |         |          |          |          |          |                 |          |          |    |
| 10 |          | 🗖 ७३७४ 🗸 🗸 | 1  |              | Ш    |    |         |         |                |         |         |         | 1       |         |          |          |          |          |                 |          | >        |    |

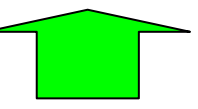

スタッフ別スケジュール表

| -  | スタッフ       | 別スク            | ケジュール  |     |         |   |                    |         |         |     |         |      |         |         |         |            |     |          |          |           |          |          |          |          |          |          |          | J |
|----|------------|----------------|--------|-----|---------|---|--------------------|---------|---------|-----|---------|------|---------|---------|---------|------------|-----|----------|----------|-----------|----------|----------|----------|----------|----------|----------|----------|---|
|    | 201        | 1 年            | 12月 🗧  | 前月  | 翌月      | 行 | の道                 | 加       | ŕ       | うの削 | 除       |      |         | E       | 唰       |            | PDF |          |          | 閉じる       | 5        | 勤怠       | 記号       | 有你       | k:0      | 午前       | 前半 🗠     |   |
|    | スタッフ<br>番号 | 略号             | 部署 1   | 部署2 | 氏名      | - | <del>1日</del><br>木 | 2日<br>金 | 3日<br>土 | 48  | 5日<br>月 | 明火   | 7日<br>水 | 8日<br>木 | 9日<br>金 | 10日<br>土   | 11日 | 12日<br>月 | 13日<br>火 | 14日<br>水  | 15日<br>木 | 16日<br>金 | 17日<br>土 | 18日<br>日 | 19日<br>月 | 20日<br>火 | 21日<br>水 |   |
|    | 00001      | <b>サ</b> 1     | 親方     |     | サンタ1号   |   |                    |         | /       |     |         |      |         |         | ☆       | σE         |     | スタ       | ッコ       | フを        | 割当       | てる       | 5        |          |          |          |          |   |
|    | 00002      | サ2             |        |     | サンタ2号   |   |                    |         | 7       | 中   | 中       | 中    |         |         | t î     |            |     |          |          |           |          |          |          |          |          |          |          |   |
| •  | 00003      | <del>サ</del> 3 |        | 1   | サンタ3号   | Í |                    |         |         | 中   |         | T    | -       |         | 作       | 業-         | -覧た | ップ       | ルク       | <b>ボウ</b> | ンメ       |          |          |          |          |          |          |   |
|    | 00004      | サ4             |        |     | サンタ4号   | Í |                    |         |         |     | 甲       | A000 | 1       |         | ĺΞ      | <u>-</u> - | -にえ | 長示       | <b>*</b> | ι. i      | 選択       | しま       | ŧ        |          |          |          |          |   |
|    | 00005      | サ5             |        |     | サンタ5号   |   |                    |         |         |     | 泉       | A000 | 2       | 1       | Ī.      |            |     |          | Ē        |           |          |          |          |          |          |          |          |   |
|    | 00006      | 71             | アルバイト  |     | アルバイト1号 |   |                    |         |         |     | Â       | 休午   | の他前     |         |         |            |     |          |          |           |          |          |          |          |          |          |          |   |
|    |            |                |        |     | ά.      |   |                    |         |         |     | lŏ      | 休午往  | 爱       |         |         |            |     |          | v        |           |          |          |          |          |          |          | ~        |   |
| 10 |            | 175            | ウズ 🚽 📢 | ()  |         |   |                    |         |         |     |         |      |         |         |         |            |     |          |          |           |          |          |          |          |          |          | >        | 1 |